# PANDUAN PENGISIAN PORTAL DOSEN SISTEM MANAJEMEN KAMPUS STKIP WIDYA YUWANA MADIUN

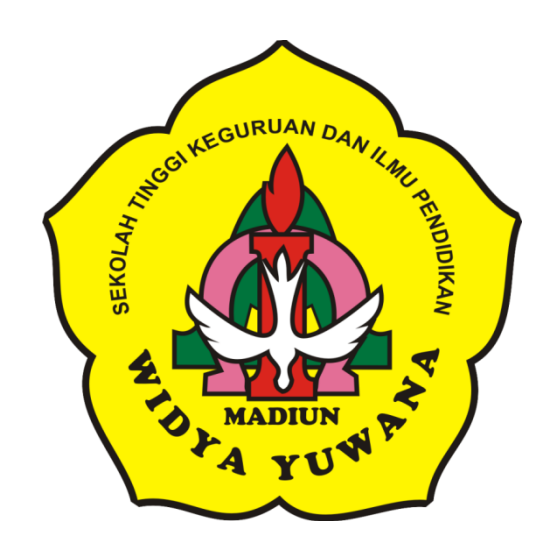

# STKIP WIDYA YUWANA MADIUN 2016

# PANDUAN PENGISIAN PORTAL DOSEN SISTEM MANAJEMEN KAMPUS

I. Alamat web Sistem Manajemen Kampus STKIP Widya Yuwana Madiun http://akademik.widyayuwana.ac.id

## II. Tampilan Login Portal Dosen

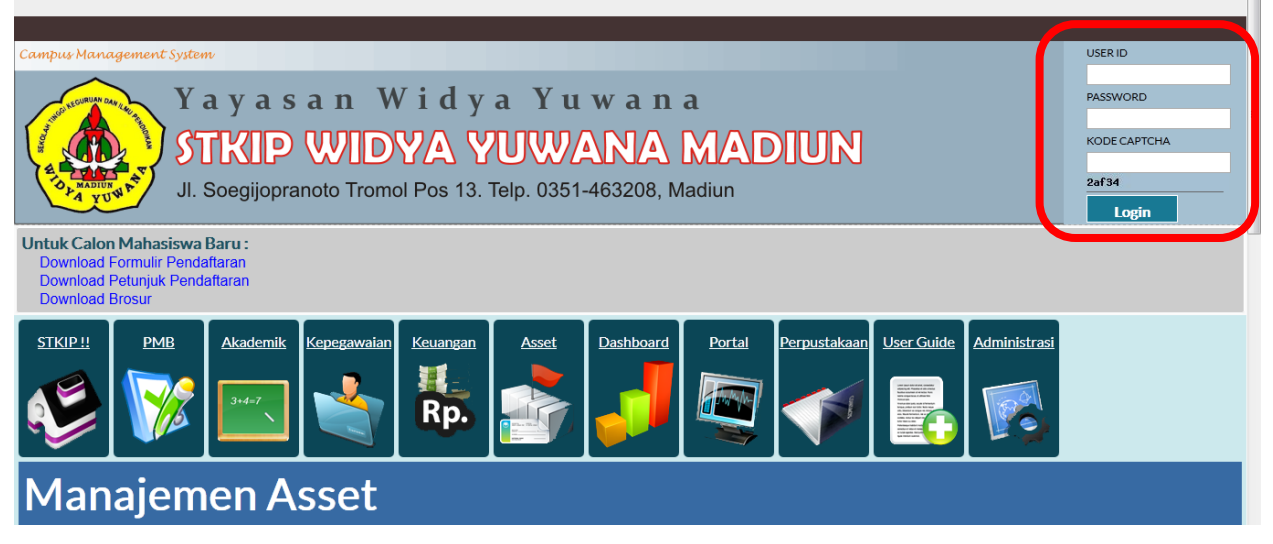

- a. Masukkan User ID dan Password pada kolom sebelah kanan atas.
- b. User ID dan password secara default adalah nomor NIDN (bagi yang memiliki NIDN) dan nomor dosen (sesuai dengan yang diinputkan admin).
- c. Masukkan Kode Captcha yang muncul pada kolom kode captcha yang sudah ada.
- d. Setelah User ID, Password dan Kode Captcha telah terisi maka klik tombol "Login".

#### **III. Tampilan Portal Dosen**

| Sekolah Tinggi Kegu              | ruan dan Ilmu Pendidikan<br>YUWANA "              |               |             |                                |
|----------------------------------|---------------------------------------------------|---------------|-------------|--------------------------------|
| Perkuliahan Penilaia             | ın Reg. KRS/KHS Dt. Pribadi Perpustakaan          | Konfigurasi   |             | MyCampus - Selamat Datang. 120 |
| -96-                             |                                                   |               |             | ALERT KAMPUS                   |
|                                  |                                                   |               |             | Campus Alert                   |
| 10 Lec                           |                                                   |               |             |                                |
|                                  |                                                   |               |             |                                |
| Manage your own personal d       | ata, get your score fast or manage your class and | 24 hours      |             |                                |
| O teaching as scheduled, do it v | with just a <b>click</b>                          |               |             |                                |
| EVENT KAMPUS                     |                                                   | BERITA KAMPUS |             |                                |
|                                  |                                                   |               |             | Campus Event                   |
|                                  |                                                   |               |             |                                |
|                                  |                                                   |               |             |                                |
|                                  |                                                   |               |             |                                |
|                                  |                                                   |               |             |                                |
| PERKULIAHAN                      | PENILAIAN                                         | REG. KRS/KHS  | DT. PRIBADI |                                |
|                                  |                                                   |               |             |                                |

#### IV. Menu Konfigurasi

a. Profil Pengguna

| Sekolah Tinggi K<br>"WIDY | Sekolah Tinggi Keguruan dan Ilmu Pendidikan<br>"WIDYA YUWANA" |            |              |             |  |  |  |  |  |  |  |  |
|---------------------------|---------------------------------------------------------------|------------|--------------|-------------|--|--|--|--|--|--|--|--|
| Perkuliahan Per           | ilaian Reg. KRS/KHS                                           | DL Pribadi | Perpustakaan | Konfigurasi |  |  |  |  |  |  |  |  |
| USER APLIKASI             |                                                               |            |              |             |  |  |  |  |  |  |  |  |
| User ID                   | 120                                                           |            |              |             |  |  |  |  |  |  |  |  |
| Kelompok User             | Dosen / Pengajar                                              |            |              |             |  |  |  |  |  |  |  |  |
| Nama                      | Donny Yulianto, S.Kom                                         |            |              |             |  |  |  |  |  |  |  |  |
| Email                     |                                                               |            |              |             |  |  |  |  |  |  |  |  |
| No. Telepon               |                                                               |            |              |             |  |  |  |  |  |  |  |  |
| Tanggal Pendaftaran       | 2016-01-14                                                    |            |              |             |  |  |  |  |  |  |  |  |
| ACTIVATIONDATE            |                                                               |            |              |             |  |  |  |  |  |  |  |  |
| Alamatic                  |                                                               |            |              |             |  |  |  |  |  |  |  |  |
|                           | Submit Reset                                                  | :          |              |             |  |  |  |  |  |  |  |  |

- Digunakan untuk melihat profil pengguna dan menyesuaikan nama, email dan telepon.
- Setelah terisi semua klik tombol "Submit".

#### b. Ganti Password

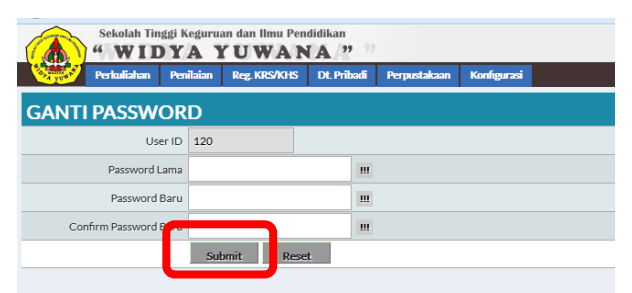

- Digunakan untuk mengganti password.
- Isikan password lama pada isian password lama, dan password yang diinginkan pada isian password baru. Kemudian ulangi password baru pada isian confirm password baru.
- Setelah diganti semua klik tombol "Submit".

#### V. Menu Data Pribadi

| Sekolah Tinggi k<br>"WIDY | Sekolah Tinggi Keguruan dan limu Pendidikan "WIDYA YUWANA" |            |  |  |  |  |  |  |  |  |
|---------------------------|------------------------------------------------------------|------------|--|--|--|--|--|--|--|--|
| Perkuliahan Per           | ilaian Reg.KRS/KHS Dt.Pribadi Perpustakaan Kon             | figurasi   |  |  |  |  |  |  |  |  |
| DOSEN                     |                                                            | lihat ACAI |  |  |  |  |  |  |  |  |
| NIP                       | 125                                                        | Stude      |  |  |  |  |  |  |  |  |
| NIPPNS                    |                                                            |            |  |  |  |  |  |  |  |  |
| No. KTP                   | 125                                                        |            |  |  |  |  |  |  |  |  |
| Gelar Akademis            | S.Kom                                                      |            |  |  |  |  |  |  |  |  |
| Nama                      | Donny Yulianto, S.Kom                                      | ш          |  |  |  |  |  |  |  |  |
| Jenis Kelamin             | Laki-Laki 💌                                                |            |  |  |  |  |  |  |  |  |
| Tempat Lahir              | Malang                                                     |            |  |  |  |  |  |  |  |  |
| Tanggal Lahir             | 1976-07-11                                                 |            |  |  |  |  |  |  |  |  |

- a. Digunakan untuk input data pribadi dosen.
- b. Isikan data-data tersebut sesuai form, jika telah sesuai klik tombol "Submit".

#### VI. Menu Publikasi Dosen

|                 | Sekolah Tinggi k<br><b>WIDY</b><br>Perkuliahan Pen | eguruan dan Ilmu Pendidika<br><b>AYUWANA</b><br>ilaian Reg. KRS/KHS DL P | n<br>37 M<br>ribadi Perpusta | kaan Konfigurasi |                          |                          |                          |                             | N                      |
|-----------------|----------------------------------------------------|--------------------------------------------------------------------------|------------------------------|------------------|--------------------------|--------------------------|--------------------------|-----------------------------|------------------------|
| PUBL            | IKASI DOSE                                         | N                                                                        |                              |                  |                          |                          |                          | lihat                       | ACADEM                 |
|                 |                                                    |                                                                          |                              |                  |                          |                          |                          |                             | Student A              |
|                 | NIP                                                | 125                                                                      |                              |                  |                          |                          |                          |                             |                        |
|                 | NIDN                                               |                                                                          |                              |                  |                          |                          |                          |                             |                        |
|                 | Nama                                               | Donny Yulianto, S.Kom                                                    |                              |                  |                          |                          |                          |                             |                        |
|                 | Jenis Dosen                                        |                                                                          |                              |                  |                          |                          |                          |                             |                        |
|                 | Status Dosen                                       | Aktif                                                                    |                              |                  |                          |                          |                          |                             |                        |
| # Urutz<br># Ke | <sup>an</sup> Nama Publikasi                       |                                                                          |                              |                  | Jenis Publikasi<br>Dosen | Jenis Media<br>Publikasi | Jenis Peran<br>Penulisan | Tangal<br>Mula<br>Publi asi | /lahasisv<br>ya di ser |
|                 |                                                    |                                                                          |                              |                  |                          |                          |                          |                             | NIM                    |

Klik tombol + (tombol berwarna hijau) untuk menginput data publikasi dosen yang telah dilaksanakan.

|                         |                          |   | _                           |
|-------------------------|--------------------------|---|-----------------------------|
| Status Dosen            | Aktif                    |   |                             |
|                         |                          |   |                             |
| Urutan Ke               | 1 💌                      |   |                             |
| Nama Publikasi          |                          |   |                             |
| Jenis Publikasi Dosen   | Non-Penelitian           |   | Calendar /                  |
| Jenis Media Publikasi   | Buku (ISBN)              |   | NoAlert                     |
| Jenis Peran Penulisan   | Penulis Anggota 💌        |   |                             |
| Jenis Biaya Publikasi   | Biaya Instansi Sendiri 💌 |   |                             |
| Kode Kegiatan           | Mandiri 🔹                |   | ACADEM                      |
| Abstrak                 |                          |   | Student Co<br>Aktif<br>Cuti |
| Tanggal Mulai Publikasi |                          |   | DO                          |
| Tanggal Akhir Publikasi |                          |   | - OIIFIOLES                 |
| Judul 1                 |                          | ш | Rata-rata                   |
| Judul 2                 |                          |   | 1000 1000                   |
| Judul 3                 |                          |   |                             |
| Judul 4                 |                          |   | 1                           |
| vbut                    | Submit Reset             |   | Á                           |

Isikan sesuai dengan isian yang tersedia, jika telah terisi klik tombol "Submit".

#### VII. Menu Penelitian Dosen

| Sekolah Tinggi Keguruan dan Ilmu Pendidikan<br>"WIDYA YUWANA?"                       |                               |
|--------------------------------------------------------------------------------------|-------------------------------|
| Perkuliahan Penilaian Reg.KRS/KHS DL.Pribadi Perpustakaan Konfigurasi                | MyCam                         |
| PENELITIAN DOSEN In tambah                                                           | ACADEMICA                     |
| # Nama Penelitian Jenis Penelitian Tangs<br>Dosen EMPLOYEE Mulai<br>Dosen Penelitian | Student Alert<br>Mahasiswa Be |
| hapus                                                                                | nya di semest                 |

Klik tombol tambah untuk menginput data penelitian dosen yang telah dilakukan.

| PENELITIAN DOS           | EN                          | lihat tambah | ACADEMICA                     |
|--------------------------|-----------------------------|--------------|-------------------------------|
| Nama Penelitian          |                             | m            | Student Alert                 |
| Jenis Penelitian Dosen   | Penelitian Umum 💌           |              |                               |
| Abstrak                  |                             |              |                               |
| Tanggal Mulai Penelitian |                             |              |                               |
| Tanggal Akhir Penelitian |                             |              |                               |
| Pegawai 1                | 125   Donny Yulianto, S.Kom | ▼ III        | Mahasiswa Be<br>nya di semest |
| Pegawai 2                | •                           | •            |                               |
| Pegawai 3                | •                           | •            | Calendar Alert                |
| Pegawai 4                |                             | <b>v</b>     | NoAlert                       |
| Pegaw: p                 |                             | ▼            |                               |
|                          | Submit Reset                |              | ACADEMICS                     |

Isikan sesuai dengan isian yang tersedia, jika telah terisi klik tombol "Submit".

#### VIII. Menu Reg KRS/KHS

#### a. KRS

#### 1) Persetujuan KRS

Digunakan Dosen Wali Studi untuk melakukan persetujuan terhadap rencana KRS yang diajukan oleh mahasiswa bimbingannya.

| 0, | Perkuliahan                              | Penilaian Reg. K              | GRS/KHS | Dt. Pribadi Perpustakaan | Konfigurasi |              |                        |                      |                         |              |
|----|------------------------------------------|-------------------------------|---------|--------------------------|-------------|--------------|------------------------|----------------------|-------------------------|--------------|
| E  | ERSETUJUAN                               | IKRS                          |         |                          |             |              |                        |                      | lihat                   | search       |
|    | Registrasi Kelas                         | Program Studi                 | NPM     | Nama                     |             | Semester Ke- | Tanggal<br>Pendaftaran | Tanggal<br>Disetujui | Total<br>Mata<br>Kuliah | Total<br>SKS |
|    | Daftar Ulang Semester<br>Genap 2015/2016 | S1 Ilmu Pendidikan<br>Teologi | 142817  | Mahasiswa tes            |             | 10           | 2016-01-14             | 2016-01-23           | 18                      | -            |

Carilah mahasiswa yang akan disetujui pengajuan KRS-nya dengan klik tombol seperti gambar diatas. Kemudian akan muncul tampilan seperti berikut ini.

| Da<br>Ge<br>Ma<br>Lal | aftar Ulang Semester Genap 2015/2016<br>enap 2015/2016 2015/2016 S1 Ilmu Pendidika<br>lahasiswa tes<br>aki-Laki madiun 1990-01-14 Aktif 37 | n Teologi | 10-20152             |                   |                   |                                                                              |               |                  |   |                 |
|-----------------------|----------------------------------------------------------------------------------------------------|-----------|----------------------|-------------------|-------------------|------------------------------------------------------------------------------|---------------|------------------|---|-----------------|
| KI                    | RS                                                                                                    |           |                      |                   |                   |                                                                              |               |                  |   | lihat           |
| ŧ                     | 🔲 Mata Kuliah                                                                                                    | SKS       | Kelompok Mata Kuliah | Jenis Mata Kuliah | Jenis Kurikulum   | Kelas Kuliah                                                                 | <u>Status</u> | Point Sebelumnya |   | Status<br>Aktif |
|                       | Surat Surat Paulus                                                                                                    | 2         | Kompentensi Utama    | Wajib             | Institusi / Lokal | 81-152<br>Matius Slamet Riyanto, S.S.,<br>M.Hum<br><b>Surat Surat Paulus</b> | <u>Baru</u>   |                  | 2 | <b>⊽</b><br>¥/  |
|                       | amologi                                                                                                    | 2         | Kompetensi Penunjang | Wajib             | Institusi / Lokal | 81-152<br>Prof. Dr. JVS Tondowidjojo<br>Islamologi                           | <u>Baru</u>   |                  |   | П<br>ү/         |
|                       | Praktikum Komputer Lanjutan                                                                                                    | 0         | Pembinaan            | Wajib Peminatan   | Institusi / Lokal | 21-152<br>Donny Yulianto, S.Kom<br>Praktikum Komputer                        | <u>Baru</u>   |                  |   | <b>⊽</b><br>¥/  |

Untuk melakukan persetujuan KRS adalah sebagai berikut:

- a) Centang nama Mata Kuliahnya (seperti pada nomor 1).
- b) Centang status aktifnya (seperti pada nomor 2).
- c) Klik tombol perbarui (seperti pada nomor 3).
- d) Lakukan hal yang sama untuk semua mata kuliah.
- e) Jika telah selesai klik tombol X (seperti pada nomor 4)

#### 2) Cetak KRS

Merupakan fasilitas untuk melakukan pencetakan terhadap rencana KRS yang telah dilakukan oleh mahasiswa dan telah disetujui oleh Dosen Wali Studi.

#### b. KHS

#### 1) Transkrip KHS

Digunakan dosen untuk melihat transkrip nilai mahasiswa (KHS).

#### 2) Cetak Transkrip KHS

Merupakan fasilitas untuk melakukan pencetakan KHS mahasiswa.

#### c. Kelas Akademik

| (  | Sekolal                | h Tinggi Keguruan<br>IDYA Y    | dan Ilmu Pendidikan<br>UWANA " |                 |                |                                                                |                    |                        |
|----|------------------------|--------------------------------|--------------------------------|-----------------|----------------|----------------------------------------------------------------|--------------------|------------------------|
| (  | Perkulial              | nan Penilaian                  | Reg. KRS/KHS DL Pribadi        | Perpustakaan    | Konfigurasi    |                                                                |                    | N                      |
| к  | ELAS AKAI              | DEMIK                          |                                |                 |                |                                                                | lihat search       | ACADEM                 |
| #  | Kode Kelas<br>Akademik | Nama                           | Program Studi                  | Periode Akaden  | nik            | Dosen Wali                                                     | Total<br>Mahasiswa | Student A              |
| 1. | 10-20152               | 20152 Semester 1               | 0 S1 Ilmu Pendidikan Teologi   | Genap 2015/201  | 16 - 2015/2016 | 125<br>Donny Yulianto, S.Kom                                   | 0                  |                        |
| 2. | 11-141                 | 20141 Semester 1<br>Kelompok 1 | S1 Ilmu Pendidikan Teologi     | Gasal 2014/201  | 5 - 2014/2015  | 2009/DS/YWV/0065<br>Antonius Virdei Eresto G.,<br>S.S., M.Hum  | 1                  | Mahasisy<br>nya di ser |
| 3. | 11-151                 | 20151 Semester 1<br>Kelompok 1 | S1 Ilmu Pendidikan Teologi     | Gasal 2015/2016 | 6 - 2015/2016  | 2009/DS/YWV/0065<br>Antonius Virdei Eresto G.,<br>S.S., M.Hum  | 7                  |                        |
| 4. | 12-151                 | 20151 Semester 1<br>Kelompok 2 | S1 Ilmu Pendidikan Teologi     | Gasal 2015/2016 | 6 - 2015/2016  | 2008/DS/YWY/0063<br>Albert I Ketut Deni Wijaya,<br>S.Pd. M.Min | , 5                | Calendar /<br>NoAlert  |

Digunakan untuk melihat perwalian mahasiswa yang ada, terdapat juga keterangan nama Dosen Wali Studinya dan jumlah mahasiswa bimbingannya.

#### IX. Menu Perkuliahan

#### a. Kelas Kuliah

1) Kelas Kuliah

| Sekolah Tinggi Keguruan dan Ilmu Pendidikan         "WIDYA YUWANA"         Perlaliahan       Perlalian         Reg. KRS/NIS       DL Prilodi         Perlaliahan       Perlalian |         |                             |                             |                                     |     |                             |      |  |  |  |
|----------------------------------------------------------------------------------------------------|---------|-----------------------------|-----------------------------|-------------------------------------|-----|-----------------------------|------|--|--|--|
| ELAS KULIAH                                                                                                    | Semeste | <sup>er</sup> Program Studi | Kelas Akademik              | Mata Kuliah                         | SKS | lihat se<br>Dosen           | arch |  |  |  |
| Genap 2015/2016 -<br>2015/2016                                                                                                    | 2       | Ilmu Pendidikan<br>Teologi  | 20152 Semester 2 Kelompok 1 | N212<br>Praktikum Komputer Lanjutan | 0   | 125   Donny Yulianto, S.Kom | 19   |  |  |  |

Digunakan untuk melihat mata kuliah yang diampu oleh dosen yang bersangkutan. Untuk mencetak presensi kuliah dapat meng-klik tombol

#### 2) Anggota Kelas Kuliah

| 1  | Sekolah Tinggi Keguruan dan limu Pendidikan "WIDYA YUWANA!" |                |                             |                                |                                     |     |                             |                 |   |  |  |  |
|----|-------------------------------------------------------------|----------------|-----------------------------|--------------------------------|-------------------------------------|-----|-----------------------------|-----------------|---|--|--|--|
|    | Perkuliahan P                                               | enilaian       | Reg. KRS/KHS D              | t. Pribadi Perpustakaan Konfij | gurasi                              |     |                             |                 |   |  |  |  |
| A  | NGGOTA KELA                                                 | S KUL          | IAH                         |                                |                                     |     |                             | lihat search    | h |  |  |  |
| #  | Periode Akademik                                            | Semeste<br>Ke- | <sup>er</sup> Program Studi | Kelas Akademik                 | Mata Kuliah                         | SKS | Dosen                       | Total Mahasiswa | 5 |  |  |  |
| 1. | Genap 2015/2016 -<br>2015/2016                              | 2              | Ilmu Pendidikan<br>Teologi  | 20152 Semester 2 Kelompok 1    | N212<br>Praktikum Komputer Lanjutan | 0   | 125   Donny Yulianto, S.Kom | 1               | 7 |  |  |  |
|    |                                                             |                |                             |                                |                                     |     |                             |                 |   |  |  |  |

Digunakan untuk melihat jumlah mahasiswa yang mengikuti mata kuliah.

#### b. Jadwal Kelas Kuliah

1) Ruang Kelas

| 1   | Sekolah Tinggi Keguruan dan Ilmu Pendidikan<br>"WIDYA YUWANA ?" |                                                 |       |  |  |  |  |  |  |  |
|-----|-----------------------------------------------------------------|-------------------------------------------------|-------|--|--|--|--|--|--|--|
| Č   | Perkuliahan Penilaian                                           | Reg.KRS/KHS DL Pribadi Perpustakaan Konfigurasi |       |  |  |  |  |  |  |  |
| R   | UANG KELAS                                                      |                                                 | lihat |  |  |  |  |  |  |  |
| #   | Nama                                                            | Gedung                                          | Kuota |  |  |  |  |  |  |  |
| 1.  | R101                                                            | Ruang Kelas 1                                   | 60    |  |  |  |  |  |  |  |
| 2.  | R102                                                            | Ruang Kelas 2                                   | 60    |  |  |  |  |  |  |  |
| з.  | R103                                                            | Ruang Kelas 3                                   | 60    |  |  |  |  |  |  |  |
| 4.  | R104                                                            | Ruang Kelas 4                                   | 60    |  |  |  |  |  |  |  |
| 5.  | R201                                                            | Ruang Micro Teaching                            | 30    |  |  |  |  |  |  |  |
| 6.  | R202                                                            | Studio                                          | 0     |  |  |  |  |  |  |  |
| 7.  | R203                                                            | Kapel                                           | 0     |  |  |  |  |  |  |  |
| 8.  | R204                                                            | Auditorium                                      | 120   |  |  |  |  |  |  |  |
| 9.  | R205                                                            | Laboratorium Komputer                           | 30    |  |  |  |  |  |  |  |
| 10. | RYys                                                            | Yayasan                                         | 20    |  |  |  |  |  |  |  |
| 11. | RLobby                                                          | Lobby                                           | 20    |  |  |  |  |  |  |  |
|     |                                                                 |                                                 |       |  |  |  |  |  |  |  |

Digunakan untuk melihat ruang kelas yang ada beserta kapasitasnya.

#### 2) Jadwal Kelas Kuliah

| Q  | Sekolah Tinggi Keguruan dan Ilmu Pendidikan "WIDYA YUWANA?" Perludiahan Penilaian Reg. KKS/KHS DL Pribadi Perpustakaan Konfigurasi |                  |                             |  |  |      |                 |                       |  |  |  |
|----|----------------------------------------------------------------------------------------------------|------------------|-----------------------------|--|--|------|-----------------|-----------------------|--|--|--|
| J  | JADUAL KELAS KULIAH lihat search /                                                                                                 |                  |                             |  |  |      |                 |                       |  |  |  |
| #  | Periode Akademik                                                                                                    | Kelas Akademik   | Mata Kuliah                 |  |  | Hari | Jadwal Mengajar | Dosen                 |  |  |  |
|    | Genap 2015/2016 -                                                                                                    | 20152 Semester 2 | N212   0 5K5                |  |  |      | R205            | 125                   |  |  |  |
| п. | 2015/2016                                                                                                    | Kelompok 1       | Praktikum Komputer Lanjutan |  |  | Rabu | 12:00 - 13:50   | Donny Yulianto, S.Kom |  |  |  |
|    |                                                                                                    |                  |                             |  |  |      |                 |                       |  |  |  |
|    |                                                                                                    |                  |                             |  |  |      |                 |                       |  |  |  |

Digunakan untuk melihat jadwal mengajar yang dilakukan oleh dosen yang bersangkutan.

#### c. Proses Kelas Kuliah

1) Proses Kelas Kuliah

| 100                 | Perkuliahan       | Penilaian Reg. KRS/KHS Dt. Pribadi | Perpustakaan Konfigurasi    |      |                 |                      |                             |  |  |
|---------------------|-------------------|------------------------------------|-----------------------------|------|-----------------|----------------------|-----------------------------|--|--|
| PROSES KELAS KULIAH |                   |                                    |                             |      |                 |                      |                             |  |  |
|                     | Periode Akademik  | Kelas Akademik                     | Mata Kuliah                 | Hari | Jadwal Mengajar | Dosen                | Total<br>Proses<br>Mengajar |  |  |
| ¢                   | Genap 2015/2016 - | 20152 Semester 2 Kelemaak 1        | N212   0 5K5                | Dahu | R205            | 125                  |                             |  |  |
|                     | 015/0016          | 20102 Semester 2 Refomport 1       | Praktikum Komputer Lanjutan | Rabu | 12:00 - 13:50   | Donny Vulianto S Kom |                             |  |  |

Digunakan untuk melihat proses mengajar yang dilakukan oleh dosen.

Klik tombol 🏹 untuk melihat detail proses kelas kuliah.

|   | ×              |             | ^          |               |                  |   |
|---|----------------|-------------|------------|---------------|------------------|---|
|   | DETAIL KEL     | AS KULIAH   | lin t tamb | bah           |                  |   |
| 1 | Kelas Akademik | Mata Kuliah | Dosen      | Pokok Bahasan | Tanggal Mengajar |   |
|   |                |             |            |               |                  | _ |

Untuk menambahkan data proses kuliah klik tombol "tambah". Kemudian akan muncul form isian untuk mengisi proses kuliah, seperti dibawah ini.

|                        | nan limu Pendidikan                          |
|------------------------|----------------------------------------------|
| DETAIL KELAS           | ULIAH Ihat tambah                            |
| Periode Akader         | nik Genap 2015/2016 - 2015/2016              |
| Semester Semester      | (e <sup>,</sup> 2                            |
| Program St             | udi S1 Ilmu Pendidikan Teologi               |
| 0 Kelas Akader         | nik 20152 Semester 2 Kelom                   |
| Mata Kul               | uh N212   OSKS   Praktikum Komputer Lanjutan |
| SKS Kelas Kul          | uh 0                                         |
| Do                     | en 125   Donny Yulianto                      |
| Ruang Kelas Kul        | uh R205                                      |
| H                      | ari Rabu                                     |
| Wa                     | tu 12:00-13:50                               |
| Jenis Proses Perkulial | an Diskusi •                                 |
| Tanggal Menga          | jar 2016-01-23                               |
| Pokok Baha             | an                                           |
| Keteranj               | an                                           |
| Jenis Materi Perkulial | an 🛛 Bahan Ajar Pokok 🔍                      |
| Obje                   | dif                                          |
|                        |                                              |

Isilah isian yang tersedia jika telah selesai klik tombol "Submit".

## 2) Laporan Kelas Kuliah

|    | Sekolah Tin<br>WID<br>Perkuliahan | ggi Keguruan dan Ilmu Pendidikan<br>YA YUWANA "<br>Penilaian Reg. KRS/KHS DL Pribs | ))<br>di Perpustakaan Konfieurasi           |      |                       |                              |                             |
|----|-----------------------------------|------------------------------------------------------------------------------------|---------------------------------------------|------|-----------------------|------------------------------|-----------------------------|
| Р  | ROSES KELAS                       | KULIAH                                                                             |                                             |      |                       |                              | lihat search ,              |
| #  | Periode Akademik                  | Kelas Akademik                                                                     | Mata Kuliah                                 | Hari | Jadwal Mengajar       | Dosen                        | Total<br>Proses<br>Mengajar |
| 1. | Genap 2015/2016 -<br>2015/2016    | 20152 Semester 2 Kelompok 1                                                        | N212   0 SKS<br>Praktikum Komputer Lanjutan | Rabu | R205<br>12:00 - 13:50 | 125<br>Donny Yulianto, S.Kom | ٥                           |
|    |                                   |                                                                                    |                                             |      |                       |                              |                             |
|    |                                   |                                                                                    |                                             |      |                       |                              |                             |
|    |                                   |                                                                                    |                                             |      |                       |                              |                             |

Digunakan dosen untuk melihat laporan kelas kuliah yang telah dilaksanakan dengan klik tombol 🧭 dan untuk mencetak klik tombol 🞑

#### 3) Kehadiran Kelas Kuliah

| <b>KEHA</b>        | KEHADIRAN KELAS KULIAH lihat search |                          |                                             |      |                       |                              |                    |  |  |  |
|--------------------|-------------------------------------|--------------------------|---------------------------------------------|------|-----------------------|------------------------------|--------------------|--|--|--|
| Periode            | e Akademik Kela                     | s Akademik               | Mata Kuliah                                 | Hari | Jadwal Mengajar       | Dosen                        | Jumlah<br>Presensi |  |  |  |
| Genap 2<br>2015/20 | 2015/2016 -<br>2015                 | i2 Semester 2 Kelompok 1 | N212   0 SKS<br>Praktikum Komputer Lanjutan | Rabu | R205<br>12:00 - 13:50 | 125<br>Donny Yulianto, S.Kom | 0                  |  |  |  |
|                    |                                     |                          |                                             |      |                       |                              |                    |  |  |  |

Digunakan dosen untuk melihat dan menginputkan kehadiran mahasiswa dalam perkuliahan.

Klik tombol 🗹 untuk menginputkan kehadiran mahasiswa, akan muncul tampilan seperti di bawah ini.

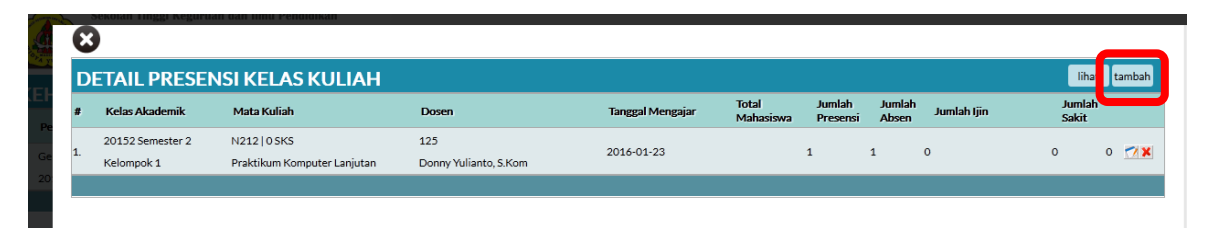

Untuk menambahkan tanggal mengajar klik tombol "tambah" kemudian akan muncul form seperti di bawah ini.

| DETAIL PRESENS     | KELAS KULIAH                              |
|--------------------|-------------------------------------------|
| Periode Akademik   | Genap 2015/2016 - 2015/2016               |
| Semester Ke-       | 2                                         |
| Program Studi      | 51 Ilmu Pendidikan Teologi                |
| Kelas Akademik     | 20152 Semester 2 Kelom;                   |
| Mata Kuliah        | N212   OSKS   Praktikum Komputer Lanjutan |
| SKS Kelas Kuliah   | D                                         |
| Dosen              | 125   Donny Yulianto                      |
| Ruang Kelas Kuliah | R205                                      |
| Hari               | Rabu                                      |
| Waktu              | 12:00-13:50                               |
| Tanggal Mengajar   | ш                                         |

Isilah tanggal mengajar yang kemudian klik tombol "submit". Jika telah selesai menginput tanggal mengajar klik tombol "lihat" untuk melihat tanggal mengajar yang telah diinputkan.

| 8                            |                                |                                             |                              |                  |                    |                    |                 |             |                 |        |
|------------------------------|--------------------------------|---------------------------------------------|------------------------------|------------------|--------------------|--------------------|-----------------|-------------|-----------------|--------|
| DETAIL PRESENSI KELAS KULIAH |                                |                                             |                              |                  |                    |                    |                 |             |                 | tambah |
| #                            | Kelas Akademik                 | Mata Kuliah                                 | Dosen                        | Tanggal Mengajar | Total<br>Mahasiswa | Jumlah<br>Presensi | Jumlah<br>Absen | Jumlah Ijin | Jumlah<br>Sakit |        |
| 1.                           | 20152 Semester 2<br>Kelompok 1 | N212   0 SKS<br>Praktikum Komputer Lanjutan | 125<br>Donny Yulianto, S.Kom | 2016-01-23       |                    | 1                  | 1               | 0           | 0               | 0 💌    |
| 2.                           | 20152 Semester 2<br>Kelompok 1 | N212   0 SKS<br>Praktikum Komputer Lanjutan | 125<br>Donny Yulianto, S.Kom | 2016-01-16       |                    | 0                  | 0               | 0           | 0               |        |

Untuk mengisi kehadiran mahasiswa, pilih salah satu tanggal mengajar yang akan diisi kemudian tekan tombol 📝 , akan muncul tampilan seperti di bawah ini.

| DETAIL PRESENSI    | KELAS KULIAH                               |     | lihat mbah            |
|--------------------|--------------------------------------------|-----|-----------------------|
|                    |                                            |     |                       |
| Periode Akademik   | Genap 2015/2016 - 2015/2016                |     |                       |
| Semester Ke-       | 2                                          |     |                       |
| Program Studi      | S1 Ilmu Pendidikan Teologi                 |     |                       |
| Kelas Akademik     | 20152 Semester 2 Kelompok 1                |     |                       |
| Mata Kuliah        | N212   0 SKS   Praktikum Komputer Lanjutan |     |                       |
| SKS Kelas Kuliah   | 0                                          |     |                       |
| Dosen              | 125   Donny Yulianto, S.Kom                |     |                       |
| Ruang Kelas Kuliah | R205                                       |     |                       |
| Hari               | 3                                          |     |                       |
| Waktu              | 12:00 - 13:50                              |     |                       |
| NPM                | Nama                                       |     | Jenis Presensi<br>MHS |
| 142817             | Mahasiswa t                                | .es | Hadir 💌 💋 🗙           |

Isikan status kehadiran mahasiswa yang bersangkutan satu persatu dengan klik tombol 🖃 untuk memilih jenis kehadirannya. Jika telah selesai klik tombol "lihat" untuk melihat rekap kehadiran mahasiswa tadi.

| 8  | )                |                             |                       |                  |                    |                    |                 |             |                 |        |
|----|------------------|-----------------------------|-----------------------|------------------|--------------------|--------------------|-----------------|-------------|-----------------|--------|
| D  | TAIL PRESEN      | ISI KELAS KULIAH            |                       |                  |                    |                    |                 |             | lihat           | tambah |
| #  | Kelas Akademik   | Mata Kuliah                 | Dosen                 | Tanggal Mengajar | Total<br>Mahasiswa | Jumlah<br>Presensi | Jumlah<br>Absen | Jumlah Ijin | Jumlah<br>Sakit |        |
|    | 20152 Semester 2 | N212   0 5K5                | 125                   | 2014 01 02       |                    |                    |                 |             |                 |        |
| 1. | Kelompok 1       | Praktikum Komputer Lanjutan | Donny Yulianto, S.Kom | 2016-01-23       |                    | 1                  | 1               | 0           | 0               |        |
| _  | 20152 Semester 2 | N212   0 SKS                | 125                   | 2014 01 14       |                    |                    |                 |             |                 |        |
| 2. | Kelompok 1       | Praktikum Komputer Lanjutan | Donny Yulianto, S.Kom | 2010-01-16       |                    | 1                  | 0               | 1           | 0               |        |
|    |                  |                             |                       |                  |                    |                    |                 |             |                 |        |

Klik tombol X untuk keluar.

#### 4) Laporan Kehadiran Kelas Kuliah

| Sekolah Tinggi Keguruan dan Ilmu Pendidikan "WIDYA YUWANA"" |                                 |                          |                                      |      |                 |                       |                    |  |  |  |  |
|-------------------------------------------------------------|---------------------------------|--------------------------|--------------------------------------|------|-----------------|-----------------------|--------------------|--|--|--|--|
| 1                                                           | Perkuliahan                     | Penilaian Reg. KRS/KHS [ | )t. Pribadi Perpustakaan Konfigurasi |      |                 |                       |                    |  |  |  |  |
| к                                                           | KEHADIRAN KELAS KULIAH search , |                          |                                      |      |                 |                       |                    |  |  |  |  |
| #                                                           | Periode Akademik                | Kelas Akademik           | Mata Kuliah                          | Hari | Jadwal Mengajar | Dosen                 | Jumlah<br>Presensi |  |  |  |  |
| 1                                                           | Genap 2015/2016 -               | 20152 Comestar 2 Kelompo | N212 05K5                            | Pabu | R205            | 125                   |                    |  |  |  |  |
| 1.                                                          | 2015/2016                       | 20152 Semester 2 Relompo | Praktikum Komputer Lanjutan          | Kabu | 12:00 - 13:50   | Donny Yulianto, S.Kom |                    |  |  |  |  |
|                                                             |                                 |                          |                                      |      |                 |                       |                    |  |  |  |  |

Digunakan dosen untuk mencetak laporan kehadiran mahasiswa dalam perkuliahan yang diampu dosen yang bersangkutan. Untuk mencetak klik tombol 📝 kemudian akan tampil seperti di bawah ini.

| 8  | )                |                             |                       |                  |                    |                    |                 |             |                 |     |
|----|------------------|-----------------------------|-----------------------|------------------|--------------------|--------------------|-----------------|-------------|-----------------|-----|
| DE | ETAIL PRESEN     | ISI KELAS KULIAH            |                       |                  |                    |                    |                 |             |                 |     |
| #  | Kelas Akademik   | Mata Kuliah                 | Dosen                 | Tanggal Mengajar | Total<br>Mahasiswa | Jumlah<br>Presensi | Jumlah<br>Absen | Jumlah Ijin | Jumlah<br>Sakit | h   |
| 1  | 20152 Semester 2 | N212   0 5KS                | 125                   | 2016 01 22       |                    |                    | 1               | 0           | 0               | 0.0 |
| 1. | Kelompok 1       | Praktikum Komputer Lanjutan | Donny Yulianto, S.Kom | 2016-01-23       |                    | 1                  | 1               | 0           | 0               | 0 📉 |
| 2  | 20152 Semester 2 | N212   0 5K5                | 125                   | 2016 01 16       |                    | 1                  | 0               | 1           | 0               | 0.0 |
| Z. | Kelompok 1       | Praktikum Komputer Lanjutan | Donny Yulianto, S.Kom | 2010-01-10       |                    | 1                  | U               | 1           | U U             | UN  |

Untuk mencetak pilih salah satu tanggal mengajar kemudian klik tombol 🔯

#### d. Sylabus MK

| 1        | Sekolah Ting       | gi Keguru:<br>YA J | an dan Ilmu Pen<br>Y <b>UWAN</b> | didikan     |                   |              |                                   |                        |               |          |    |
|----------|--------------------|--------------------|----------------------------------|-------------|-------------------|--------------|-----------------------------------|------------------------|---------------|----------|----|
| <u> </u> | Perkuliahan        | Penilaian          | Reg. KRS/KHS                     | Dt. Pribadi | Perpustakaan      | Konfigurasi  |                                   |                        |               |          |    |
| S        | YLABUS MK          |                    |                                  |             |                   |              |                                   |                        | liha tambah s | arch     | A  |
| #        | 📄 Kode Mata Kuliah |                    |                                  | ,           | Mata Kuliah       |              | Judul                             | Pertemuan<br>Minggu Ke |               |          | St |
| 1.       | 🔲 U213             |                    |                                  | P           | Pengantar Liturgi |              | BAB I - Makna dan Teologi Liturgi | 1 -                    |               | <b>X</b> |    |
| 2.       | 🔲 U429             |                    |                                  | P           | endidikan Teolog  | i Sakramen 1 |                                   | 1                      |               | 🦘 🗙      |    |
|          | hapus              |                    |                                  |             |                   |              |                                   |                        |               |          |    |
|          |                    |                    |                                  |             |                   |              |                                   |                        |               |          |    |

Digunakan untuk menginput silabus mata kuliah yang ada.

Untuk menginputkan klik tombol "tambah", yang nantinya akan memunculkan form untuk input seperti dibawah ini.

| SYLABUS MK          | lihat tambal | A      |
|---------------------|--------------|--------|
| Mata Kuliah         | · •          | Ste    |
| Judul               |              |        |
| Pertemuan Minggu Ke | <u></u>      |        |
| Objektif            |              |        |
| Isi                 |              | n<br>F |
| Indikator           |              | Ca     |
| Media Pembelajaran  |              | A      |
| Referensi           |              | Al     |
| Penilaian           |              | Ui     |
|                     | Submit Reset | Ra     |

Isilah sesuai dengan form yang tersedia, jika telah selesai klik tombol "Submit".

#### X. Menu Penilaian

#### a. Penilaian

| 1  |     | Sekolah Tin                    | ggi Keguruan<br>YAY | dan Ilmu Pend<br><b>UWAN</b> | lidikan       |                  |             |                                     |     |                             |        |       |           |
|----|-----|--------------------------------|---------------------|------------------------------|---------------|------------------|-------------|-------------------------------------|-----|-----------------------------|--------|-------|-----------|
|    | 1   | Perkuliahan                    | Penilaian           | Reg. KRS/KHS                 | Dt. Pribadi   | Perpustakaan     | Konfigurasi |                                     |     |                             |        |       | MyC:      |
|    | PE  | NILAIAN                        |                     |                              |               |                  |             |                                     |     | lihat                       | search | ACA   | DEMICALER |
| \$ | #   | Periode Akademik               | Semeste<br>Ke-      | r Program Stud               | li Kelas A    | kademik          |             | Nama Mata Kuliah                    | SKS | Dosen                       |        | Stude | ent Alert |
| 1  | L 2 | Genap 2015/2016 -<br>2015/2016 | 2                   | Ilmu Pendidika<br>Teologi    | in<br>20152 5 | iemester 2 Kelom | npok 1      | N212<br>Praktikum Komputer Lanjutan | 0   | 125   Donny Yulianto, S.Kom |        | J     |           |
|    |     |                                |                     |                              |               |                  |             |                                     |     |                             |        |       |           |

Digunakan dosen untuk memasukkan penilaian terhadap mahasiswa. Pilih salah satu mata kuliah dan klik tombol 📝 untuk melakukan penilaian mahasiswa dan akan tampil seperti di bawah ini.

| E | 3                            |              |                                  |               |              |              |                    |   |
|---|------------------------------|--------------|----------------------------------|---------------|--------------|--------------|--------------------|---|
| ŀ | CADEMICASSES                 | MENTDETA     | IL                               |               |              |              | liha tambah        | , |
| # | Tanggal Penilaian Jenis Peni | ilaian Judul | Nama Mata Kuliah Tota<br>Mah Mah | al<br>hasiswa | Point<br>Min | Point<br>Max | Point<br>Rata-rata |   |
|   |                              |              |                                  |               |              |              |                    |   |
|   |                              |              |                                  |               |              |              |                    |   |

Untuk menambahkan penilaian terhadap mahasiswa klik tombol "tambah" dan akan muncul tampilan seperti di bawah ini.

| 8                |                                            |
|------------------|--------------------------------------------|
| ACADEMICASSES    | MENTDETAIL lihat tambah                    |
| Periode Akademik | Genap 2015/2016 - 2015/2016                |
| Semester Ke-     | 2                                          |
| Program Studi    | S1 Ilmu Pendidikan Teologi                 |
| Kelas Akademik   | 20152 Semester 2 Kelom;                    |
| Nama Mata Kuliah | N212   0 SKS   Praktikum Komputer Lanjutan |
| Dosen            | Donny Yulianto                             |
| Jenis Penilaian  | Kedisiplinan 🔻                             |
| Judul            |                                            |
| Tanggal Penilai  |                                            |
|                  | Submit Reset                               |

Pilihlah salah satu jenis penilaian, isikan judul dan tanggal penilaian. Jika telah selesai mengisi klik tombol "submit". Kemudian akan tampil seperti di bawah ini.

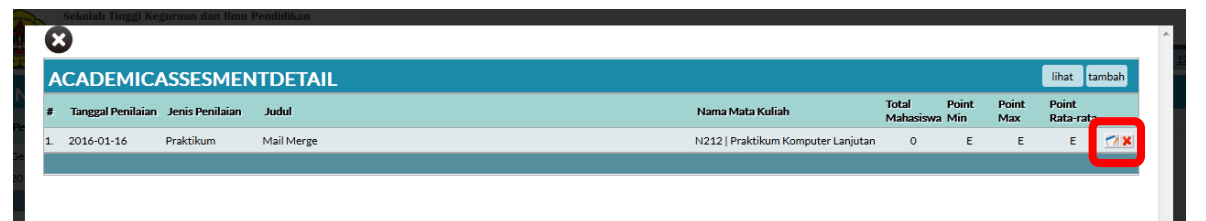

Klik tombol 🛃 untuk mengisi penilaian mahasiswa, akan tampil seperti di bawah ini.

| GADEMICASSE       |                                    |             |             |              |
|-------------------|------------------------------------|-------------|-------------|--------------|
| Periode Akademik  | Genap 2015/2016 - 2015/2016        |             |             |              |
| Semester Ke-      | 2                                  |             |             |              |
| Program Studi     | Ilmu Pendidikan Teologi            |             |             |              |
| Kelas Akademik    | 20152 Semester 2 Kelompok 1        |             |             |              |
| Nama Mata Kuliah  | N212   Praktikum Komputer Lanjutan |             |             |              |
| Dosen             | 125   Donny Yulianto, S.Kom        |             |             |              |
| Jenis Penilaian   | Praktikum                          |             |             |              |
| Judul             | Mail Merge                         |             |             |              |
| Tanggal Penilaian | 2016-01-16                         |             |             |              |
| NPM               | Nama                               | Score Nilai | Point Nilai | <b>59.</b> + |
| 142817            | Mahasiswa tes                      | 0.00        | E 💌         | <b>X 1</b>   |
|                   |                                    |             |             |              |

Isilah penilaian score nilai dan point nilai untuk masing-masing mahasiswa. Jika telah terisi semua mahasiswa klik tombol "lihat", akan tampil seperti di bawah ini.

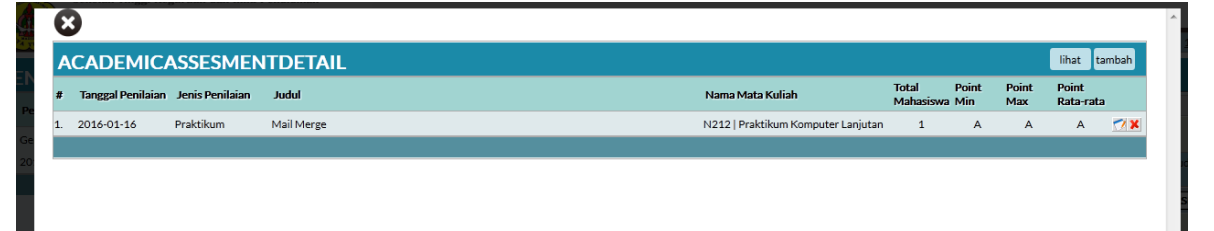

#### b. Penelitian

1) Penawaran Penelitian

|                                                                     | Konfigurasi |            |                     |
|---------------------------------------------------------------------|-------------|------------|---------------------|
| PENAWARAN                                                           |             |            | lill t tambah sarch |
| <ul> <li>Jenis Penelitian Nama Penelitian</li> <li>hapus</li> </ul> | Objektif    | Pembimbing |                     |

Digunakan dosen untuk mengajukan penelitian. Untuk melakukan pengajuan penelitian klik tombol "tambah", akan tampil seperti di bawah ini.

|                    | laian Reg. KRS/KHS | Dt. Pribadi Perpustakaan | Konfigurasi   |           |
|--------------------|--------------------|--------------------------|---------------|-----------|
| IAWARAN            |                    |                          |               | lihat tam |
| Jenis Penelitian   | Skripsi 💌          |                          |               |           |
| Nama Penelitian    |                    |                          |               |           |
| Objektif           |                    |                          | <b>II</b> II. |           |
| Metode Penelitian  |                    |                          |               |           |
| Keterangan         |                    |                          | .ii.          |           |
| Dosen Pembimbing 1 |                    |                          | <b>•</b> III  |           |
|                    |                    |                          |               |           |

Isilah form pengajuan penelitian dengan lengkap. Jika telah terisi semua klik tombol "submit".

#### 2) Penelitian

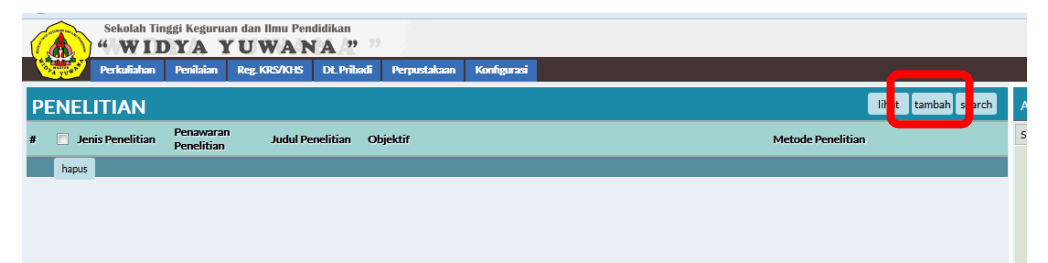

Digunakan untuk input parameter penelitian yang telah disetujui dalam pengajuan penelitian dosen. Klik tombol "tambah" untuk menambahkan penelitian dosen, akan muncul tampilan seperti di bawah ini.

| Sekolah Tinggi K     | leguruan dan Ilmu Per<br>AYUWAN | didikan          |                      |                |
|----------------------|---------------------------------|------------------|----------------------|----------------|
| Perkuliahan Peni     | ilaian Reg. KRS/KHS             | Dt. Pribadi Perp | ustakaan Konfigurasi |                |
| PENELITIAN           |                                 |                  |                      | lihat tambah , |
| Jenis Penelitian     | Skripsi 💌                       |                  |                      |                |
| Penawaran Penelitian |                                 |                  |                      |                |
| Judul Penelitian     |                                 |                  |                      |                |
| Objektif             |                                 |                  |                      | 2 <b>H</b>     |
| Metode Penelitian    |                                 |                  |                      | 2 m            |
| Keterangan           |                                 |                  |                      | н              |
| Dosen Pembimbing 1   | -                               |                  | -                    |                |
| Dosen Pembimbing 2   | -                               |                  | -                    |                |
| Dosen Pembimbing 3   | •                               |                  | •                    | •              |
| Highlight Proposal   |                                 |                  |                      | . щ            |

Isilah form penelitian yang tersedia dengan lengkap. Jika telah terisi semua klik tombol "submit".

3) Konsultasi

| 0  | NSULTAS         | 5I PENELI               | TIAN |          |  |  |                   | lihat | searc |
|----|-----------------|-------------------------|------|----------|--|--|-------------------|-------|-------|
| Je | enis Penelitian | Penawaran<br>Penelitian | Nama | Objektif |  |  | Metode Penelitian |       |       |

Digunakan untuk konsultasi atau bimbingan penelitian dengan mahasiswa.

# XI. Menu Perpustakaan (menu Judul Buku)

| (  | Sekolah Tinggi Keguruar<br><b>WIDYA Y</b> | n dan Ilmu Pend<br><b>UWAN</b> | lidikan        |                        |          |               |     |         |               |                       |
|----|-------------------------------------------|--------------------------------|----------------|------------------------|----------|---------------|-----|---------|---------------|-----------------------|
|    | Perkuliahan Penilaian                     | Reg. KRS/KHS                   | Dt. Pribadi Pe | rpustakaan Konfigurasi |          |               |     |         |               | MyCampus - Judul Buku |
| J  | UDUL BUKU                                 |                                |                |                        |          |               |     |         | lihat search  | ACADEMICALERT         |
| #  | Judul Buku                                | Jenis Isi                      | Bahasa         | Penulis                | Penerbit | ISBN          | Rak | Subject | Stok Tersedia | Student Alert         |
|    |                                           |                                |                | 1: DAVID J. SCHWARTZ   | 1        |               |     |         |               |                       |
| 1. | Berfikir Dan Berjiwa Besar                |                                | Indonesia      | 2: -                   | London   |               | A1  | Teologi | 1 1           |                       |
|    |                                           |                                |                | 3: -                   | 1992     |               |     |         |               |                       |
|    |                                           |                                |                | 1 : Afra , Afifah.     | 1        |               |     |         |               |                       |
| 2. | And The Star Is Me !                      |                                | Indonesia      | 2: Khalatu Zahya       | SURABAYA | 979-1397-12-0 | A1  | Teologi | 2 2           |                       |
|    |                                           |                                |                | 3: -                   | 2007     |               |     |         |               |                       |
|    |                                           |                                |                |                        |          |               |     |         |               |                       |
|    |                                           |                                |                |                        |          |               |     |         |               |                       |

Digunakan dosen untuk melihat dan mencari buku-buku yang ada di Perpustakaan.